### Installation Guide for Toyota Electronic Parts Catalogue

The Japanese part of the Electronic Parts Catalogue comes on 3 CDs. These are:

. A2 (which includes the software setup)

.B1

. FI (This is a 'frame overlay' disc - I think it just provides cross-refs to some frame numbers, not sure exactly but it's part of the set!

Installation of the program To install the software, insert the CD marked A2

From the 'Start' menu select <u>"Run...",</u> Then, (assuming your CD-ROM is drive 'D' if not, substitute the appropriate letter for D below), choose your platform and then the Setup within that folder. For Win 2000 and XP choose Win 98.

The setup will then run. Follow the prompts to install the software.

#### Installation of the data

Having installed the program, the data now needs to be installed. You can either install the CD-ROMs onto the hard disk, or you can simply 'tell' the system where it can find the appropriate CD.

Obviously, the advantage to installing all data onto the hard disk is that you won't ever need to worry about finding the CDs to look up parts - it'll all be on the disk.

Start up EPC from Start->Programs->EPC For Windows 9x->EPC For Windows 9x (where 'x' is either 8 or 5, depending on your system).

You'll be presented with the main menu.

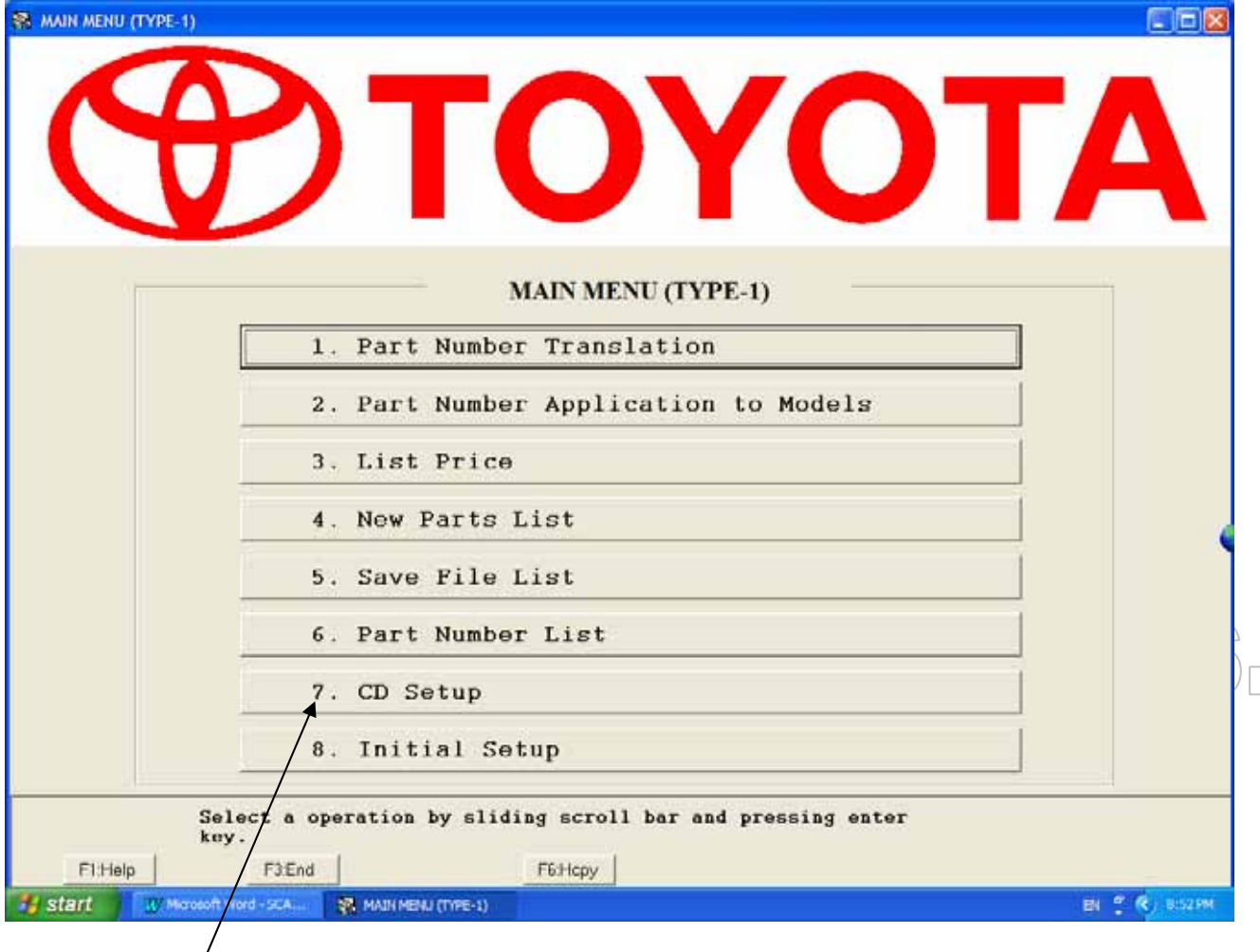

Click option 7, 'CD Setup'.

CD Setup screen is now displayed.

|            | +) TOYOT                                                                    |        |
|------------|-----------------------------------------------------------------------------|--------|
|            |                                                                             |        |
|            | CD SETUP                                                                    |        |
|            | CD Setup                                                                    |        |
|            | (Latest CD Setup Lang., 1 (1:English 3:French 4:German 5:Spanish))          |        |
|            | Price File Setup                                                            |        |
|            | Locally Supplied Parts Setup                                                |        |
|            | Group Setup                                                                 |        |
|            | Screen File Setup                                                           |        |
|            | LEXUS Dealer Check                                                          |        |
|            | You are not regarded as a Lexus dealer.<br>You cannot use Lexus catalogs.   |        |
| et alore 1 | Select one item to be set up by sliding scroll bar and press the enter key. |        |
| tart www   | expert Word - Use COSETUP                                                   | BI 7 6 |

Click 'CD Setup'. The detailed CD setup screen is now shown.

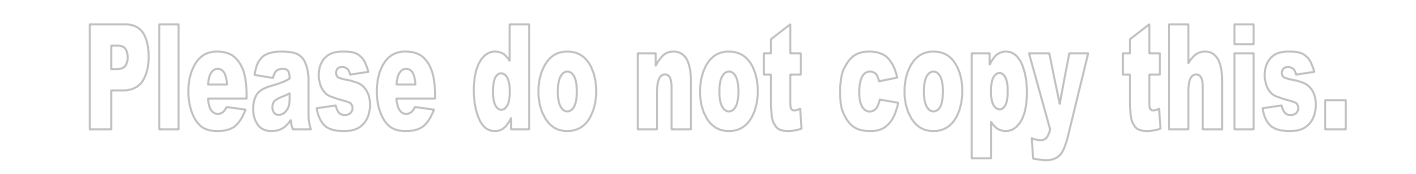

| ⊜c:                    | 122 |                   |          |
|------------------------|-----|-------------------|----------|
|                        | 1   | æ:                | <u>.</u> |
|                        | ADD |                   | ADD      |
|                        | DEL |                   | DEL      |
| - General area version |     | Japanese area v   | ersion   |
| <b>₽</b> e:            | -   | @ c :             | •        |
|                        | ADD |                   | ADD      |
|                        | DEL |                   | DEL      |
|                        | /   | WARPPACE COMPANY  |          |
|                        | /   |                   | /        |
| ame No CD              | /_  |                   | /        |
| - Over Sea version     |     | □ Japanese versio | n /      |
| e:                     | - / | A De:             | -        |
|                        | ADD |                   | ADD      |
|                        |     |                   |          |
|                        | DEL |                   | DEL      |
|                        |     |                   | /        |
|                        | 1   |                   | /        |
|                        |     |                   |          |

Click the check box against 'Japanese area version (Catalog CD section)' and 'Japanese version (Frame No CD section)'. This informs/EPC as to which sets you're dealing with.

Now we select the catalogue CD (A2&B1). Clicking 'ADD' beside the 'Japanese area version' section brings up the 'Change Status' box.

| De:                               | * 400                                                                                                    | e:                     |     |  |
|-----------------------------------|----------------------------------------------------------------------------------------------------|------------------------|-----|--|
| C General area vers               | Diarge Status                                                                                                    |                        | DEL |  |
| æ:                                | Change Status                                                                                                    |                        |     |  |
| Frame No CD<br>┌ Over Sea version | A1 CD-ROM<br>A2 CD-ROM<br>B3 CD-ROM<br>B3 CD-ROM<br>B3 CD-ROM<br>B4 CD-ROM<br>B5 CD-ROM<br>B5 CD-ROM<br>B6 CD-ROM<br>B7 CD-ROM | <pre>CD-ROM</pre>      | DEL |  |
| iiiie:                            |                                                                                                    |                        |     |  |
|                                   | DEL                                                                                                    | FI Hard Disk 01/12/-01 | DKL |  |
|                                   |                                                                                                    |                        |     |  |

At this point we decide whether we want to install entirely to the hard disk or just register the CD-ROM. Select A2 & B1 in the list. You can then choose between CD-ROM and Hard Disk using the radio buttons on the right.

Clicking Hard Disk at this point will change the entry to be Hard Disk.

If you want to install CD-ROM, select them in the same way but make sure CD-ROM is selected.

Clicking OK from the Change Status screen will take you back to the detailed CD Setup screen. You may then click 'Add' or 'Delete' to change the configuration, or you can continue on and do the same thing for the Japanese frame CD, this time selecting F1 from the list.

Once you have finished selecting all your discs, you should end up with a screen similar to the one below (this example is for installing all CD-ROMs to the hard disk).

|                                        |            | U.S.A. area version                                                     |            |
|----------------------------------------|------------|-------------------------------------------------------------------------|------------|
| e:                                     | -          |                                                                         |            |
|                                        | ADD        |                                                                         | ADD        |
|                                        | DEL        | , a                                                                     | DEL        |
| 🗆 General area version                 |            | 🗌 Japanese area version                                                 |            |
| ⊟c:                                    | •          |                                                                         |            |
|                                        | ADD        | A1 Hard Dick 01/12/201                                                  | ADD        |
|                                        | DEL        | A2 Hard Disk 01/12/01                                                   | DEL        |
|                                        |            |                                                                         |            |
| ame No CD                              |            |                                                                         |            |
| ame No CD<br>F Over Sea version        |            | □ Japanese version                                                      |            |
| ame No CD<br>F Over Sea version<br>=c: | × 100      | □ Japanese version          □ c:       ▼         F1 Hard Dick 01/12/*01 | 400        |
| ame No CD<br>F Over Sea version<br>C:  | × ADD      | □ Japanese version □ c: ▼ F1 Hard Disk 01/12/'01                        | ADD        |
| ame No CD<br>F Over Sea version<br>=c: | ADD<br>DEL | <pre>     Japanese version     □c:     F1 Hard Disk 01/12/'01 </pre>    | ADD        |
| ame No CD<br>F Over Sea version<br>C:  | × ADD DEL  | ✓ Japanese version ✓ C: ✓ F1 Hard Disk 01/12/'01                        | ADD<br>DEL |

If you are sure this is the correct setup, clicking 'F10:Exec' or pressing F10 on your keyboard will start the CD setup process. You'll be prompted for CD-ROMs as they are needed.

When the setup is finished, you'll be returned to the CD setup menu. Clicking 'F3:Back' or pressing F3 returns you to the main menu.

#### Using the system

The system is pretty easy to use once you get the hang of it. At any point, you can either click on the buttons at the base of the screen to navigate, print, get help or exit, or you can press the appropriate function key.

To look for a part, select 'Part Number Translation' from the main menu. This will display the Vehicle Input screen.

| MAIN MENU (TYPE-1) |                                                          |    |
|--------------------|----------------------------------------------------------|----|
| U                  |                                                          | ΠΑ |
|                    | MAIN MENU (TYPE-1)                                       |    |
|                    | 1. Part Number Translation                               |    |
|                    | 2. Part Number Application to Models                     |    |
|                    | 3. List Price                                            |    |
|                    | 4. New Parts List                                        |    |
|                    | 5. Save File List                                        |    |
|                    | 6. Part Number List                                      |    |
|                    | 7. CD Setup                                              |    |
|                    | 8. Initial Setup                                         |    |
| Seko               | lect a operation by sliding scroll bar and pressing ente | r  |
|                    |                                                          |    |

| A simple way to find the Soarer at this point is to type | 'Soarer' in the 'Model |
|----------------------------------------------------------|------------------------|
| name/Catalog Code' section and press Search.             |                        |

|                                             |                         | JIF             |
|---------------------------------------------|-------------------------|-----------------|
|                                             | VEHICLE INPUT           |                 |
| VIN/VDS Search                              | Model name Catalog Code | Open Save       |
| ModelSearc                                  | Frame No                | Production Date |
| Characteristics<br>Engine Body Grade        | ATM/MTM Trans           | Trim Code       |
| Customer Language<br>© English C French C G | erman C Spanish         |                 |

A range will be shown in the list, and clicking yours will take you back to the Vehicle Input screen.

|            | Lance a second |           |                        | 114000 | a lane of |
|------------|----------------|-----------|------------------------|--------|-----------|
| Model Name | Catalog        | Prod Date | Models                 | Dat    | e CD#     |
| SUAKEK     | 321110         | 8102-8512 | 3210,M21#              | 000    | 6 B2      |
| CONDER     | 221120         | 0001-0001 | 3220,822#<br>3738 W73# | 000    | 0 01      |
| SOARER     | 321140         | 9105-     | 1273# 11723#           | 911    | 9 12      |
|            |                |           |                        |        |           |
|            |                |           |                        |        |           |

Now the model code and name are populated:

| CLE INPUT                                     |                                 |                            |
|-----------------------------------------------|---------------------------------|----------------------------|
|                                               |                                 | ATA                        |
|                                               | UYU                             | JIA                        |
|                                               | VEHICLE INPUT                   |                            |
| VIN/VDS                                       | Model name Catalog Code         | Vehicle Information        |
| Search                                        | 321140 Search                   | Open Save                  |
|                                               | [(9105- SOARER                  |                            |
| Model                                         | Frame No                        | Production Date            |
| Search                                        | - Search                        |                            |
|                                               |                                 |                            |
| Characteristics                               |                                 | Color Code                 |
| Engine Body Grade                             | AIM/MIM Irans                   |                            |
|                                               |                                 | Trim Code                  |
|                                               |                                 |                            |
| Customer Language                             | Notes                           |                            |
| @ English @ French @ Geo                      | man 🔿 Spanish                   |                            |
| 17                                            | 1 - h                           |                            |
| Enter VIN catalog co                          | de or model and press enter key |                            |
| Add necessary informa                         | tion and press F10 key.         | . /                        |
| F1:Help F2:Select F3:Back F4:Main             | F6:Hcpy                         | FID:Exec F11:Cler F12:Vint |
| tart 🕺 😗 Microsoft Word - Use 👟 VEHICLE INPUT |                                 | EN 🖞 🔇 914                 |

At this point you can also populate the VIN, Frame No, Production Date, Colour Code, Trim Code fields etc (entering some fields will automatically populate others). When you have put in as much info as you can, click 'F1O:Exec' or press F1O. Note: Once you have sussed your car you can save all this!

ĪSı

|   |                            | UIU                                      | JIF                 |
|---|----------------------------|------------------------------------------|---------------------|
|   |                            | VEHICLE INPUT                            |                     |
| Ĩ | inen j                     | Hodel some-Catalog Code<br>321148 Smooth | Teknike Interneting |
|   | nde t                      | From Bo                                  | Production Sule     |
|   | UZ.10-ACPVE Search         | UZZ30 + 0008816 (Bench                   | 1997 신 47 신         |
| e | Englan Body Grade AT       | N-WIN Trees                              | Cotor Code          |
|   |                            |                                          | Tris Cole           |
| e | - English C French C Borns | a Consist                                |                     |

The Search Route screen is now displayed. This is basically asking you which parts section you want. It will look something like this (this example is the most basic one, where I have clicked F10Exec on the screen above)

| SEARCH ROUTE                                                                                                    |                                                                      |
|----------------------------------------------------------------------------------------------------|----------------------------------------------------------------------|
| SEARCH ROUT                                                                                                    | E                                                                    |
| VIN/VDS                                                                                                    | Production Date(YYYY-MM)<br>199207<br>Color Code<br>051<br>Trim Code |
| FIG GROUP                                                                                                    | Figure Number                                                        |
| <ul> <li>☐ Tool/Engine/Fuel Group(1)Figure 09-01 to 26-06</li> <li>☐ Power Train/Chassis Group(2)Figure 31-01 to 48-05</li> <li>☐ Body Group</li></ul> | -Part Name Code                                                      |
| PNC Input(Bypassing Figure)<br>Refer                                                                                                    | Part Number                                                          |
| Group Search<br>Search                                                                                                    | Group Search                                                         |
| Local Figure Number Refer                                                                                                    | Keyword Search                                                       |
| Select a search route by sliding scroll ba<br>enter key. Multiple Figure Groups can be                                                                 | r and pressing<br>selected.                                          |
| F1:Help F3:Back F4:Main F6:Hcpy                                                                                                    | F10:Exec F11:Cler                                                    |
| SEARCH ROUTE                                                                                                    | EN 🖞 📢 9:1794                                                        |
| Start     W/Moreeoft Word - Use     SEARCH ROUTE                                                                                                    |                                                                      |

Make a selection of the group or groups you want from the FIG GROUP section. It takes some trial and error to get it right (or you could select all four if you like!)

## When you've made your selection, click 'F10:Exec' or press F10.

| SEARCH ROUTE                                                                                                    |                                    |  |  |  |
|----------------------------------------------------------------------------------------------------|------------------------------------|--|--|--|
| SEARCH ROUTH                                                                                                    | 5                                  |  |  |  |
| VIN/VDS                                                                                                    | Production Date(YYYY-MM)<br>199207 |  |  |  |
| Model (Frame No) UZZJU-ACPVK UZZJU +0006816<br>Characteristics Engine Body Grade ATM-MIMTrans                                                                      | Color Code<br>051                  |  |  |  |
| Notes                                                                                                    | Trim Code                          |  |  |  |
| FIG GROUP                                                                                                    | Figure Number                      |  |  |  |
| □ Fouri frain causars of oup(2) Figure 31 of 10 10 05 05<br>□ Body Group                                                                                           | Part Name Code                     |  |  |  |
| PNC Input(Bypassing Figure)<br>                                                                                                    | Part Number                        |  |  |  |
| Group Search<br>Search                                                                                                    | Group Search                       |  |  |  |
| Local Figure Number                                                                                                    | Reyword Seatch<br>CALIPER          |  |  |  |
| Enter a keyword and press F10 key. A list of PNCs and<br>figure numbers containing this keyword will be displayed.<br>F1Help F3Back F4Main F6Hcpy F10Exec F11:Cler |                                    |  |  |  |
| # start Word-Use SEARCH ROUTE                                                                                                    | EN 😤 🕏, 91999                      |  |  |  |

Select what it is you want, or something like what you want.

| KEYWORD SEA |                                                                                                    |                                                                                   |      |
|-------------|----------------------------------------------------------------------------------------------------|-----------------------------------------------------------------------------------|------|
| )]@?        | KI<br>Catalog Code 321140<br>Nodel Hame 9105- 80<br>Rey Word CALIPER<br>Description<br>DOLT. HELAOKAI (FOR SEAR CALIPE<br>DOLT. HELAOKAI (FOR SEAR CALIPE | EYWORD SEARCH                                                                     | this |
|             |                                                                                                    |                                                                                   |      |
| T() He      | Delect part name codes and pr<br>costaining these parts name c<br>flbox felme f                                                                           | ress F10 key. Illustrations<br>redes will be displayed.<br>Fintpy PRICec   FIICer |      |

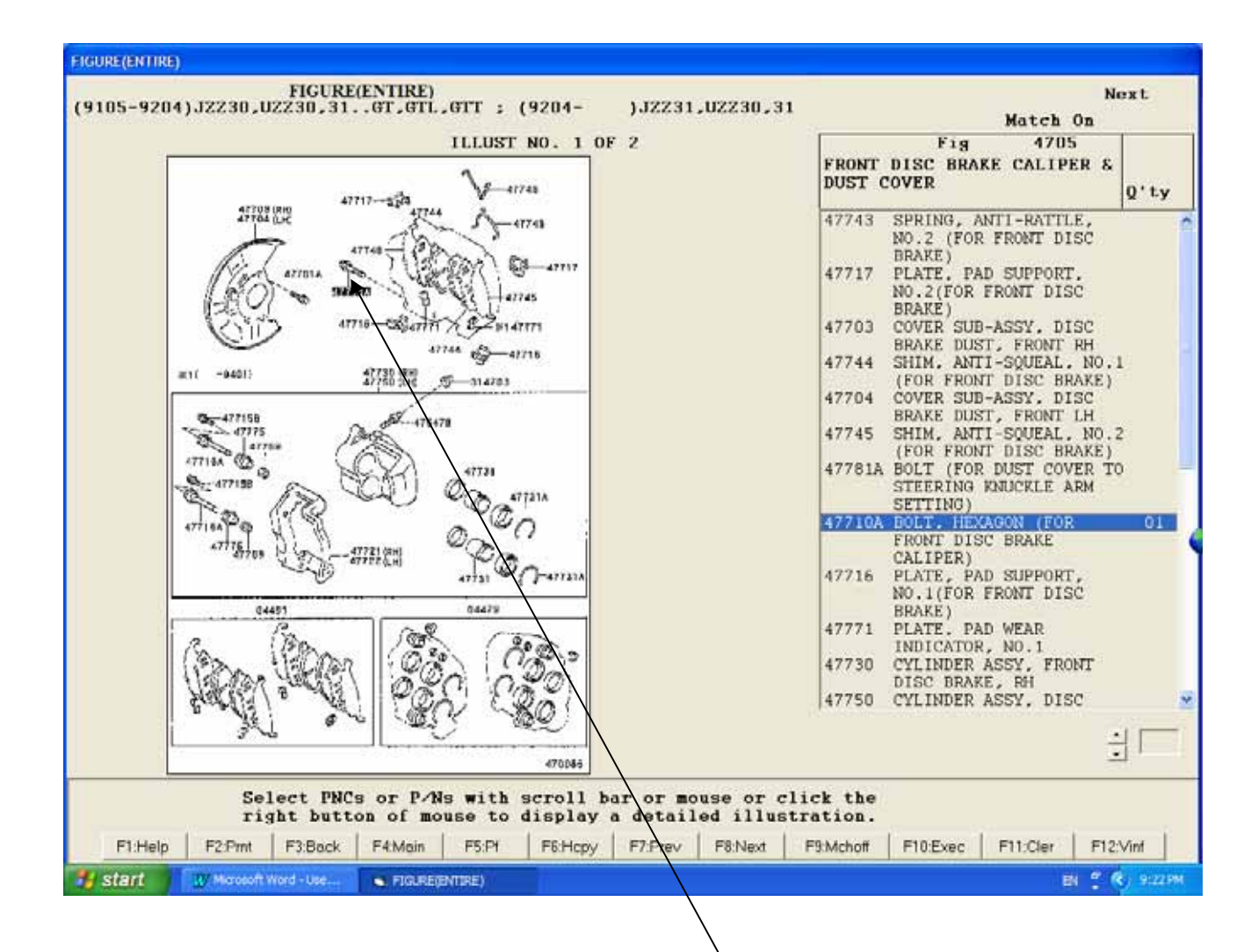

Now comes the fun bit: you'll start seeing the pictures. You can use the Prev and Next buttons to move backwards and forwards through the picture 'set' you have selected. If there are no more frames though, it will crash, so make sure you saved vehicle info right at the beginning before risking that.

As you find parts which look likely, you can click any number in a box on the picture, which will highlight the text description of it on the right. Or if you know which bit you want but can't see it in the picture, select it directly from the list.

You can make any number of concurrent selections from any of the pictures in the set by using Next and Prev to move between them.

Once you have selected all the parts or part groups you are interested in, clicking 'F10:Exec' will take you to the finer detail within any groups you selected.

| PART NUMBER TRANSLATION RESULTS                                                                                   |                                                   |                                                                               |                                                                                                    |
|----------------------------------------------------------------------------------------------------|---------------------------------------------------|-------------------------------------------------------------------------------|----------------------------------------------------------------------------------------------------|
| VIN/VDS<br>Catalog Code 321140<br>Model Name (9105<br>Model(Frame No) UZZ30-A0<br>Characteristics Engine<br>Notes | PART NUN<br>0006816<br>- SOJ<br>2PVK<br>Body Grad | ABER TRANSLATION RESUL<br>ARER )<br>( UZZ 30 - [0006016])<br>de ATH/MIM Trans | TS<br>Production Date(YYYY-MM)<br>1991 + 07 +<br>Color Code<br>051<br>Trim Code<br>Match On 1 Page 1/1 |
| No PNC# Q' Part Number                                                                                            | Q' ProdDate                                       | Part Name                                                                     | Models(Description)                                                                                    |
| 01 47710A 01 90105-12175-                                                                                         | 04 9105-                                          | BOLT. HEXAGON (FOR FRONT DISC<br>BRAKE CALIPER)                               | JZZ3#_UZZ3#<br>+12-1.25PX35-27                                                                         |
| Select the no                                                                                                    | F4:Main   F5.F                                    | by pressing an appropriate P<br>74   F6:Hcpy   F7:Prev   F8:Next              | F key.<br>F9:Abb F10:Mchoff F11:Route F12:Input                                                        |

You can continue the selection/next/prev/exec process until the 'Part Number Translation Results' screen is shown, which means you have gone down as far as possible to the individual parts themselves. If you have made an error, you can use the 'Back' button at any point (much like a web browser!) to return to the previous screen.

Now, is that cool, or what?

IF IT DOES NOT WORK, REMOVE THE FILES AND START AGAIN, TRY THIS FOR 3 TIMES. IF AFTER 3 TIMES, SCREAM VERY LOUDLY, KICK THE CAT AND DO IT AGAIN. THE APPLICATION IS FLAKEY, BUT WILL EVENTUALLY "STICK".

Jeff@cartridgecollection.com.au